## MS\_Word 2007 - SmartArt - Diagram

- 1. Formát stránky A4, orientace na šířku
- 2. Všechny okraje stánky nastavit na 0,8 cm
- 3. Základ diagramu vložíme volbou Vložení → SmartArt → Hierarchie → Hierarchie
- 4. Upravte velikost diagramu na hodnoty 18,91 cm x 27,98 cm, zamkněte poměr stran
- 5. Jednotlivé bloky v diagramu můžeme libovolně vkládat volba Přidat tvar
- 6. Text Česká lesnická akademie Trutnov písmem Calibri, velikosti 24 bodů
- 7. Texty SOŠ, VOŠ, Bakalářské studium, Dálkové studium písmem Calibri, velikosti 18 bodů
- 8. Text Vzdělávací nabídka ... písmem Calibri, velikosti 12 bodů
- 9. Upravit výplň bloků Nástroje pro obrázky SmartArt →Formát → Styly tvaru → Jemný efekt Zvýraznění 3
- 10. Upravit výplň stínu u jednotlivých bloků Formát tvaru … → Výplň → Přechodová výplň → Předvolené barvy → Mech
- 11. Všechny čáry propojující jednotlivé bloky zobrazte bílou barvou Formát tvaru Barva čáry
- 12. Upravte pozadí diagramu sytě zelená barva
- 13. Ohraničte celou oblast diagramu světleji zelenou čarou tloušťky 5 bodů
- 14. Do pravého dolního rohu vložte logo školy rozměr upravte na výšku 4,4 cm
- 15. Logu školy přiřaďte Styl obrázku → Odražený zaoblený obdélník
- 16. Logu školy na závěr přiřaďte Hypertextový odkaz <u>http://www.clatrutnov.cz</u>

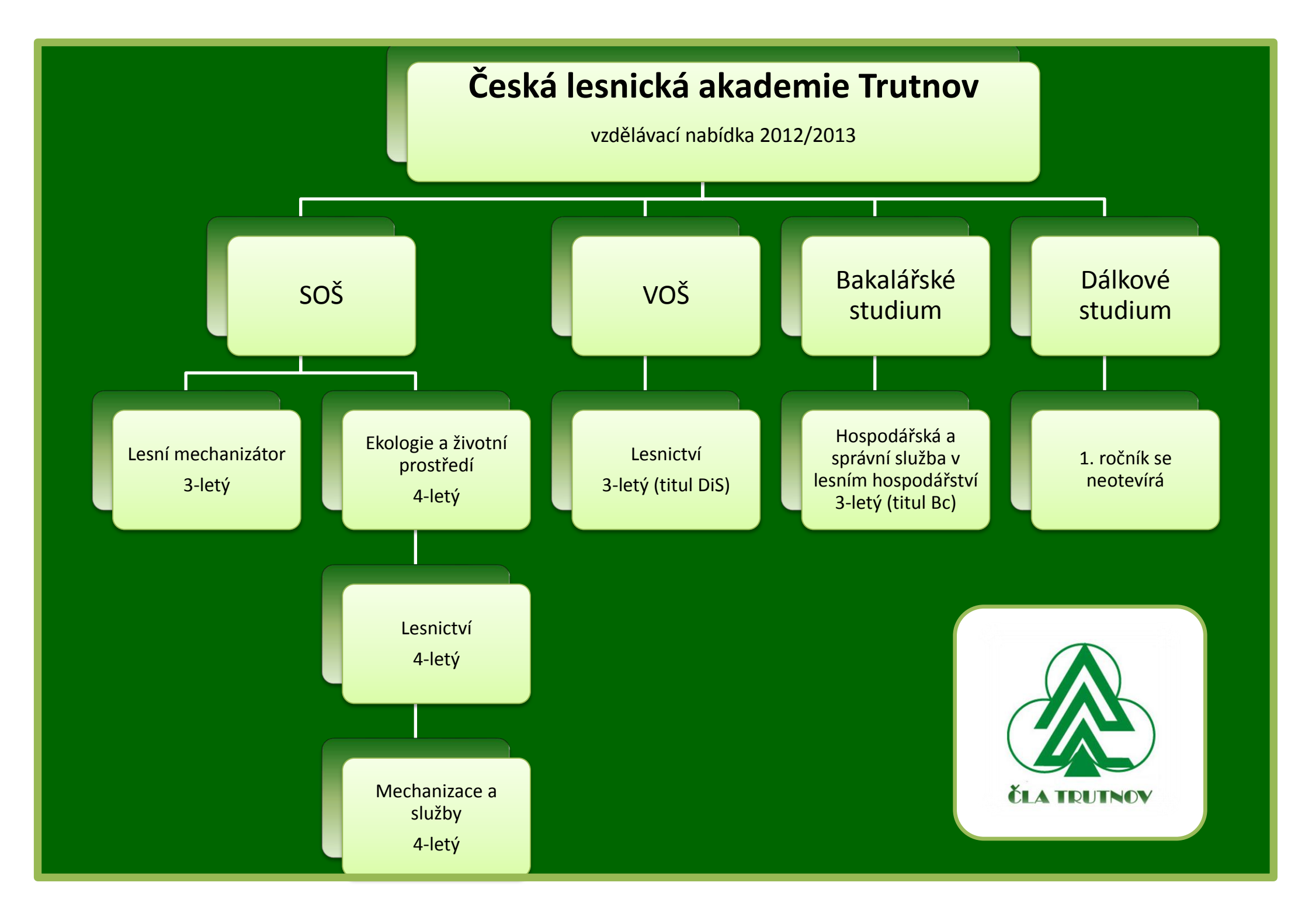